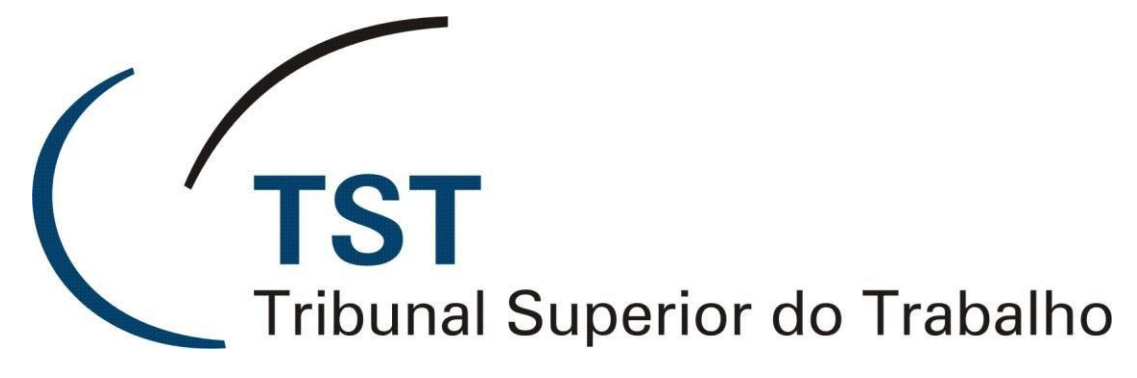

Secretaria de Tecnologia da Informação Coordenadoria de Suporte Técnico aos Usuários

Sistema de Reembolso do TST-Saúde

Versão 3.0 – Atualizado em 14/08/2018

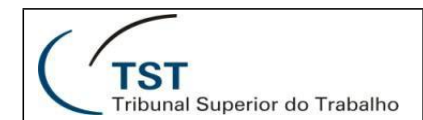

## Sistema de Reembolso do TST-Saúde

Para acessar o sistema, utilize um dos links a seguir:

- <u>http://aplicacao8.tst.jus.br/reembolso-tstsaude</u> (público interno)
- <u>http://aplicacao7.tst.jus.br/reembolso-tstsaude</u> (público externo)

## Introdução

O sistema de Reembolso do TST-Saúde tem como objetivo gerenciar todo o fluxo realizado para que um beneficiário possa obter um reembolso médico, desde o preenchimento do requerimento, enquadramento médico, cálculo de reembolso, dentre outras etapas, até o efetivo pagamento.

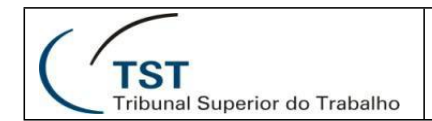

# PARTE I

## Funcionalidades – Acesso Principal

## 1. Dashboard

## Perfil(s): Operador, Operador Básico, Supervisor, Responsável pela Coordenadoria, Responsável pela Secretaria e Auditor Médico.

O Dashboard é o ponto inicial do sistema, onde aparecem "cartões" personalizados por perfil, que guiam o usuário para as funcionalidades mais importantes para ele. Os "cartões" mostram o quantitativo de requerimentos em cada situação e quantos estão atribuídos para o usuário logado.

Além disso, os "cartões" seguem um padrão visual de cores, visando auxiliar o usuário onde ele deverá prioritariamente atuar: cor verde (quando não existem requerimentos atribuídos ao usuário logado e também não existem requerimentos atribuídos para outros responsáveis); amarelo (quando não existem requerimentos atribuídos ao usuário logado, mas existem requerimentos atribuídos para outros responsáveis); vermelho (quando existem requerimentos atribuídos ao usuário logado, mas existem requerimentos atribuídos ao usuário logado); e cinza (cartões que darão acesso somente-leitura aos requerimentos). Dessa forma, visivelmente, o servidor saberá que deverá trabalhar primeiro nos cartões vermelho e, se tiver disponibilidade/interesse, nos cartões amarelos.

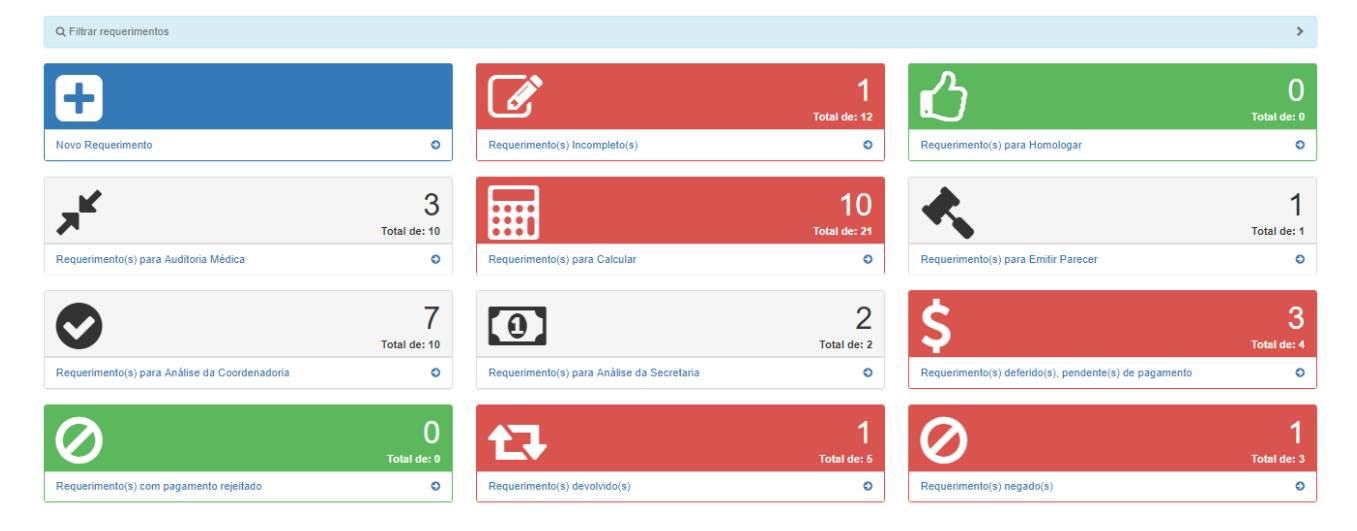

Figura 1 – Dashboard

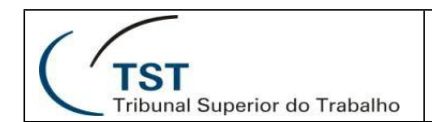

## 2. Gerenciar Requerimentos

#### Perfil(s): Operador e Supervisor.

A tela de gerenciar requerimentos permite ao usuário ter uma visão completa de todos os requerimentos disponíveis no sistema. Caso deseje, o usuário pode aplicar filtros, listando, por exemplo, somente requerimentos com uma determinada situação. É também a tela que permite realizar ações para um determinado procedimento, como por exemplo, excluir, editar, homologar etc.

|                                                                                                 | aúde                                                                                                    |                                    | Nome do(a) Benefic                                                                                                    | ciário(a) Titular       |                                                                                                    |                                                                                                    | Nome do(a) Dep   | endente                                                                                                    |                                                                                                    |               |
|-------------------------------------------------------------------------------------------------|----------------------------------------------------------------------------------------------------|------------------------------------|----------------------------------------------------------------------------------------------------|-------------------------|----------------------------------------------------------------------------------------------------|----------------------------------------------------------------------------------------------------|------------------|----------------------------------------------------------------------------------------------------|----------------------------------------------------------------------------------------------------|---------------|
|                                                                                                 |                                                                                                    |                                    |                                                                                                    | ann 19.                 |                                                                                                    | â                                                                                                    | Busque pelo no   | me                                                                                                    |                                                                                                    | 1             |
| eríodo do Ped                                                                                   | ido                                                                                                    |                                    | Protocolo                                                                                                    |                         |                                                                                                    |                                                                                                    | Nome do Respo    | nsável                                                                                                    |                                                                                                    |               |
|                                                                                                 | 🗮 até                                                                                                    |                                    |                                                                                                    |                         |                                                                                                    |                                                                                                    | Busque pelo no   | me                                                                                                    |                                                                                                    | •             |
| ata do Pagam                                                                                    | ento                                                                                                    |                                    |                                                                                                    |                         |                                                                                                    |                                                                                                    | Tipo de Benefici | ário                                                                                                    |                                                                                                    |               |
| _/                                                                                              | 🗰 até                                                                                                    | _/ 🗰                               |                                                                                                    |                         |                                                                                                    |                                                                                                    | Busque pelo no   | me                                                                                                    |                                                                                                    | •             |
| o de proced                                                                                     | mento: 🔲 Todos (                                                                                                    | Consulta(s) Médica(s) 📄 Exame(s) 📄 | Sessão(ões) de Tratam                                                                                                    | ento 🔲 Honorário(s) Méd | lico(s) 🔲 Visita(s) Hospi                                                                                                    | talar(es) 🔲                                                                                                    | Despesa(s) Hosp  | italar(es)                                                                                                    |                                                                                                    |               |
| uação:                                                                                          |                                                                                                    |                                    |                                                                                                    |                         |                                                                                                    |                                                                                                    |                  |                                                                                                    |                                                                                                    |               |
| omologação Pe                                                                                   | ndente ×                                                                                                    |                                    |                                                                                                    |                         |                                                                                                    |                                                                                                    |                  |                                                                                                    |                                                                                                    |               |
|                                                                                                 |                                                                                                    |                                    |                                                                                                    |                         |                                                                                                    |                                                                                                    |                  |                                                                                                    |                                                                                                    |               |
|                                                                                                 |                                                                                                    |                                    |                                                                                                    |                         |                                                                                                    |                                                                                                    |                  |                                                                                                    |                                                                                                    | _             |
|                                                                                                 |                                                                                                    |                                    |                                                                                                    |                         |                                                                                                    |                                                                                                    |                  |                                                                                                    | Limpar                                                                                                    | Fi            |
|                                                                                                 |                                                                                                    |                                    |                                                                                                    |                         |                                                                                                    |                                                                                                    |                  |                                                                                                    |                                                                                                    |               |
|                                                                                                 |                                                                                                    |                                    |                                                                                                    |                         |                                                                                                    |                                                                                                    |                  |                                                                                                    |                                                                                                    |               |
|                                                                                                 |                                                                                                    |                                    |                                                                                                    |                         |                                                                                                    |                                                                                                    |                  |                                                                                                    |                                                                                                    |               |
|                                                                                                 |                                                                                                    |                                    |                                                                                                    |                         |                                                                                                    |                                                                                                    |                  |                                                                                                    |                                                                                                    |               |
| Reembols                                                                                        | o TST-Saúde                                                                                                    |                                    |                                                                                                    |                         |                                                                                                    |                                                                                                    |                  |                                                                                                    | • (′ Ţ                                                                                                    | ST<br>bunal S |
| Reembols                                                                                        | o TST-Saúde                                                                                                    |                                    |                                                                                                    |                         |                                                                                                    |                                                                                                    | -                |                                                                                                    | • (' I                                                                                                    | ST<br>Bunal S |
|                                                                                                 | o TST-Saúde                                                                                                    |                                    |                                                                                                    |                         |                                                                                                    |                                                                                                    |                  |                                                                                                    | • (' Ţ                                                                                                    | ST<br>bunal S |
| Reembolso                                                                                       | o TST-Saúde                                                                                                    |                                    |                                                                                                    |                         |                                                                                                    |                                                                                                    |                  |                                                                                                    | - (' Ț                                                                                                    | ST<br>bunal S |
| Reembolse<br>Itrar requerimente<br>Iboard / Requerie<br>Juerimentos                             | D TST-Saúde                                                                                                    |                                    |                                                                                                    |                         |                                                                                                    |                                                                                                    |                  |                                                                                                    | • (, i                                                                                                    | ST<br>bunal S |
| Reembolse<br>trar requerimente<br>board / Requeris<br>erimentos                                 | o TST-Saúde                                                                                                    | Bundhalan                          | Deads                                                                                                    | Derestad                | Mar Dollar                                                                                                    |                                                                                                    | Desete deste     | Entra de Durante                                                                                                    | • ( Ţ                                                                                                    | ST<br>bunal S |
| Reembolso<br>trar requerimento<br>board / Requeri<br>erimentos<br>Protocolo                     | D TST-Saúde                                                                                                    | Beneficiário                       | Situação<br>Pago                                                                                                    | Responsável             | Valor RecibonNF<br>R5 3 000,00                                                                                                    | Valo<br>R\$ 252,95                                                                                                    | Reembolsado      | Fonts de Recurso<br>Orçamento da Unilio                                                                                                    | Data de Pagamento<br>06/2018                                                                                                    | ST<br>bunal S |
| Reembolse<br>trar requeriments<br>board / Requeri<br>erimentos<br>Protocolo                     | D TST-Saúde                                                                                                    | Beneficiário                       | Situação<br>Pago<br>Pago                                                                                                    | Responsável             | Valor RecibonNF<br>R\$ 3000,00<br>R\$ 600.00                                                                                                    | Valo<br>R\$ 252,95<br>R\$ 480.00                                                                                                    | Reembolsado      | Fonte de Recurso<br>Organiento da União<br>Orcaniento da União                                                                                                    | Data de Pagamento<br>062018                                                                                                    | ST<br>bunal S |
| Reembolse<br>trar requeriment<br>board / Requeri<br>errimentos<br>Protocolo                     | DIST-Saúde                                                                                                    | Beneficiário                       | Situação<br>Pago<br>Pago                                                                                                    | Responsável             | Valor Recibo/NF<br>R5 3000,00<br>R5 600,00<br>R5 600,00                                                                                                   | Valo<br>R\$ 252,95<br>R\$ 480,00                                                                                                    | Reembolsado      | Fonte de Recurso<br>Orçamento da União<br>Orçamento da União                                                                                                    | Data de Pagamento<br>062018<br>092017                                                                                                    | ST<br>bunai S |
| Reembols:<br>trar requerimente<br>board / Requeri<br>enimentos<br>Protocolo                     | DtsT-Saúde           a           nentos diversos           Dteta do Pedido           05062018           10052018           00002018                                                                                                    | Beneficiário                       | Situação<br>Pago<br>Pago<br>Pago                                                                                                    | Responsável             | Valor Recibo/NF<br>R\$ 3 000,00<br>R\$ 600,00<br>R\$ 600,00                                                                                               | Valo<br>R\$ 252,95<br>R\$ 480,00<br>R\$ 200,00                                                                                                    | Reembolsado      | Fonte de Recurso<br>Orçamento da União<br>Orçamento da União                                                                                                    | Data de Pagamento<br>06/2018<br>09/2017<br>09/2017                                                                                                    | ST 5          |
| Reembols:<br>trar requerimente<br>board / Requeri<br>board / Requeri<br>verimentos<br>Protocolo | TST-Saúde           a           a           Data do Pedido           05662018           10052018           10052018                                                                                                    | Beneficiário                       | Situação<br>Pago<br>Pago<br>Pago<br>Pago                                                                                                    | Responsável             | Valor Recibo/NF<br>R5 3 000,00<br>R5 600,00<br>R5 250,00<br>R5 500,00                                                                                     | Valo<br>R\$ 252,95<br>R\$ 480,00<br>R\$ 200,00<br>R\$ 400,00                                                                                                | Reembolsado      | Fonte de Recurso<br>Orçamento da União<br>Orçamento da União<br>Orçamento da União                                                                                                    | Data de Pagamento<br>06/2016<br>09/2017<br>09/2017<br>09/2017                                                                                                    | ST<br>bunal S |
| Reembolst<br>Itra: requeriment<br>board / Requeriment<br>perimentos<br>Protocolo                | TST-Saúde           a           a           Data do Pedido           05062018           10052018           10052018           08052018                                                                                                    | Beneficiário                       | Situsção<br>Pago<br>Pago<br>Pago<br>Pago<br>Pago                                                                                                    | Responsável             | Valor Recibor/NF<br>R5 3 000,00<br>R5 600,00<br>R5 500,00<br>R5 500,00<br>R5 300,00                                                                       | Valo<br>R\$ 252,95<br>R\$ 480,00<br>R\$ 200,00<br>R\$ 400,00<br>R\$ 400,00<br>R\$ 0,52                                                                      | Reembolsado      | Fonte de Recurso<br>Orçamento da União<br>Orçamento da União<br>Orçamento da União<br>Orçamento da União                                                                                         | Data de Pagamento<br>06/2016<br>09/2017<br>09/2017<br>09/2017<br>09/2017                                                                                                    | ST<br>bunal 5 |
| Reembolst Itrar requeriment iboard / Requeri userimentos  Protocolo                             | TST-Saúde           a           a           Data do Pedido           05662018           10052018           10052018           08052018           08052018           04052018                                                                                                    | Beneficiário                       | Situsção<br>Pago<br>Pago<br>Pago<br>Pago<br>Pago<br>Pago<br>Pago                                                                                                    | Responsável             | Valor Recibo/NF<br>R5 3 000,00<br>R5 600,00<br>R5 600,00<br>R5 600,00<br>R5 600,00<br>R5 700,00                                                           | Valo<br>R\$ 252,95<br>R\$ 480,00<br>R\$ 200,00<br>R\$ 400,00<br>R\$ 0,52<br>R\$ 324,57                                                                      | Reembolsado      | Fonte de Recurso<br>Orçamento da União<br>Orçamento da União<br>Orçamento da União<br>Orçamento da União<br>Orçamento da União                                                                   | Data de Pagamento           06/2018           09/2017           09/2017           09/2017           09/2017           09/2017           09/2017           09/2017           09/2017           09/2017           09/2017           09/2017                                                                                                    | ST 5          |
| Reembols/<br>trar requerimente<br>board / Requeri<br>erfmentos<br>Protocolo                     | TST-Saúde           a           a           b           b | Beneficiário                       | Situsqao<br>Pago<br>Pago<br>Pago<br>Pago<br>Pago<br>Pago<br>Pago<br>Pa                                                                                                    | Responsável             | Valor Recibo/NF<br>R5 3 000,00<br>R5 250,00<br>R5 250,00<br>R5 250,00<br>R5 300,00<br>R5 700,00<br>R5 700,00                                              | Valo<br>R\$ 252,95<br>R\$ 480,00<br>R\$ 200,00<br>R\$ 400,00<br>R\$ 400,00<br>R\$ 0,52<br>R\$ 324,57<br>R\$ 324,57                                          | Reembolsado      | Fonte de Recurso<br>Orçamento da União<br>Orçamento da União<br>Orçamento da União<br>Orçamento da União<br>Orçamento da União<br>Orçamento da União                                             | Data de Pagamento           06/2018           09/2017           09/2017           09/2017           09/2017           09/2017           09/2017           09/2017           09/2017           09/2017           09/2017           09/2017           09/2017           09/2017           09/2017           09/2017           09/2017           09/2017           09/2017                                                                                                    | ST [          |
| Reembols/<br>Itrar requerimenta<br>aboard / Request<br>uerimentos<br>Protocolo                  | TST-Saúde           a           a           b           b | Beneficiário                       | Situação<br>Pago<br>Pago<br>Pago<br>Pago<br>Pago<br>Pago<br>Pago<br>Pag                                                                                                    | Responsável             | Valor RecibonNF<br>R8 3 000,00<br>R8 600,00<br>R8 250,00<br>R8 250,00<br>R8 300,00<br>R8 300,00<br>R8 500,00<br>R8 100,00<br>R8 1500,00                   | Valo<br>R\$ 252,95<br>R\$ 480,00<br>R\$ 200,00<br>R\$ 400,00<br>R\$ 0,52<br>R\$ 324,57<br>R\$ 324,57<br>R\$ 400,00<br>R\$ 401,45                            | Reembolsado      | Fonte de Recurso<br>Orçamento da União<br>Orçamento da União<br>Orçamento da União<br>Orçamento da União<br>Orçamento da União<br>Orçamento da União<br>Orçamento da União                       | Data de Pagamento           06/2018           09/2017           09/2017           09/2017           09/2017           09/2017           09/2017           09/2017           09/2017           09/2017           09/2017           09/2017           09/2017           09/2017           09/2017           09/2017           09/2017           09/2017           09/2017           09/2017           09/2017           09/2017           09/2017           09/2017           09/2017           09/2017           09/2017           09/2017           09/2017           09/2017           09/2017           09/2017           09/2017           09/2017           09/2018           09/2018 | ST            |
| Reembols/<br>Itra requerimenta<br>board / Requesi<br>perimentos<br>Protocolo                    | TST-Saúde           a           a           base do Pedido           b65662018           10052018           10052018           08052018           08052018           08052018           08052018           08052018           08052018           08052018           08052018           08052018           08052018                                                                                                    | Beneficiário                       | Situsção           Pago           Pago | Responsável             | Valor RecibonNF<br>R5 3 000,00<br>R5 250,00<br>R5 250,00<br>R5 250,00<br>R5 700,00<br>R5 700,00<br>R5 100,00<br>R5 100,00                                 | Valo<br>R\$ 252,95<br>R\$ 480,00<br>R\$ 200,00<br>R\$ 400,00<br>R\$ 400,00<br>R\$ 0,52<br>R\$ 324,57<br>R\$ 400,00<br>R\$ 401,45<br>R\$ 200,86              | Reembolsado      | Fonte de Recurso<br>Orçamento da União<br>Orçamento da União<br>Orçamento da União<br>Orçamento da União<br>Orçamento da União<br>Orçamento da União<br>Orçamento da União<br>Orçamento da União | Data de Pagamento           06/2018           09/2017           09/2017           09/2017           09/2017           09/2017           09/2017           09/2017           09/2018           03/2018           03/2018                                                                                                    |               |
| Reembols/<br>Itrar requerements<br>aboard / Request<br>performantos<br>Protocolo                | TST-Saúde           a           a           b           b | Beneficiário                       | Situsção<br>Pago<br>Pago<br>Pago<br>Pago<br>Pago<br>Pago<br>Pago<br>Pag                                                                                                    | Responsável             | Valor RecibonNF<br>R8 3 000,00<br>R8 600,00<br>R8 500,00<br>R8 500,00<br>R8 500,00<br>R8 500,00<br>R8 100,00<br>R8 1 500,00<br>R8 1 500,00<br>R8 1 500,00 | Valo<br>R\$ 252,95<br>R\$ 480,00<br>R\$ 200,00<br>R\$ 0,52<br>R\$ 324,57<br>R\$ 400,00<br>R\$ 401,45<br>R\$ 400,00<br>R\$ 401,45<br>R\$ 200,86<br>R\$ 80,00 | Reembolsado      | Fonte de Recurso<br>Orçamento da União<br>Orçamento da União<br>Orçamento da União<br>Orçamento da União<br>Orçamento da União<br>Orçamento da União<br>Orçamento da União<br>Orçamento da União | Data de Pagamento           06/2018           09/2017           09/2017           09/2017           09/2017           09/2017           09/2017           09/2017           09/2018           03/2018           03/2018           03/2018                                                                                                    |               |

do pela CDS/SETIN/TST - Versao: 1.0.0-SNAPSHOT - 14/06/2017

Figura 2 - Gerenciar Requerimentos

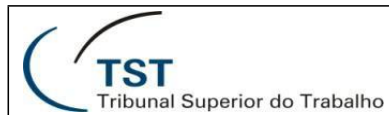

Caso existam requerimentos que possuam longa tramitação, estes serão apresentados destacados na consulta.

| Q, Filtra | ir requerimento | 25                        |                                     |                         |                    |                        |                  |                   | >                     |
|-----------|-----------------|---------------------------|-------------------------------------|-------------------------|--------------------|------------------------|------------------|-------------------|-----------------------|
| Dashbo    | ard / Requeri   | mentos diversos           |                                     |                         |                    |                        |                  |                   |                       |
| Requer    | imento(s) prior | itário(s) - Total de 1 re | <u>uerimento(s)</u>                 |                         |                    |                        |                  |                   | *                     |
|           | Protocolo       | Data do Pedido            | Beneficiário                        | Situação                | Responsáve         | l Valor pago           | Fonte de Recurso | Data de Pagamento | Ações                 |
|           |                 | 20/11/2017                | and the second second second second | Requerimento Incompleto | Aug                |                        | -                |                   | Q 🖸 💼                 |
|           |                 |                           |                                     |                         |                    |                        |                  |                   | Registros por página: |
| Requer    | imentos         |                           |                                     |                         |                    |                        |                  |                   |                       |
|           | Protocolo       | Data da Radida            | Desetativis                         |                         | Siture             | Bassan final Malas and | Fonte de Decure  | Data da Paramanta | A-2                   |
|           | Protocolo       | 14/12/2017                | Benenciano                          | Requerim                | nento Incompleto - |                        | -                | -                 | Q C D                 |
|           |                 | 13/12/2017                | 1000 C 100                          | Requerin                | iento Incompleto - | -                      | -                |                   |                       |

Figura 3 – Requerimentos Prioritários

Caso existam requerimentos encaminhados pela SADA que necessitem de realização de algum ajuste ou análise da devolução, estes também serão apresentados destacados na consulta.

| Q Filtrar requeriment | tos                               |                   |                         |                        |              |               |                  |                   | >                     |
|-----------------------|-----------------------------------|-------------------|-------------------------|------------------------|--------------|---------------|------------------|-------------------|-----------------------|
| Dashboard / Requer    | rimentos diversos                 |                   |                         |                        |              |               |                  |                   |                       |
| Requerimento(s) dev   | volvido(s) - Total de 1 requerim  | ento(s) 🛛         |                         |                        |              |               |                  |                   | *                     |
| Protocolo             | Data do Pedido                    | Beneficiário      | Situação                | Responsável            | Valor pago   | Fonte de Recu | rso Data         | de Pagamento      | Ações                 |
|                       | 13/12/2017                        | ALCONT. 44. 1811. | Requerimento Incompleto |                        | R\$ 123,00 - |               |                  |                   | QB                    |
|                       |                                   |                   |                         |                        |              |               |                  |                   | Registros por página: |
| Requerimento(s) prio  | oritário(s) - Total de 1 requerim | iento(s) 🛛        |                         |                        |              |               |                  |                   | >                     |
| Requerimentos         |                                   |                   |                         |                        |              |               |                  |                   |                       |
|                       |                                   |                   |                         |                        |              |               |                  |                   |                       |
| Protocolo             | Data do Pedido                    | Benefi            | siário                  | Situação               | Responsável  | Valor pago    | Fonte de Recurso | Data de Pagamento | Ações                 |
|                       | 14/12/2017                        | a                 |                         | Requerimento Incomplet | .0 -         |               | -                |                   | Q 🖾 💼                 |

Figura 4 – Requerimentos Devolvidos

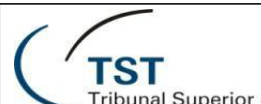

## SETIN – SSC – TST- Saúde Sistema de Reembolso do TST-Saúde

Tribunal Superior do Trabalho

Caso seja algum requerimento devolvido, o usuário deverá realizar a análise da devolução (Figura 5), optando por realizar os ajustes solicitados (Alterar) ou devolver para SADA com as devidas justificativas (Devolver).

| Q Filtrar requerimentos                      |                       |                                                    | >                         |
|----------------------------------------------|-----------------------|----------------------------------------------------|---------------------------|
| Dashboard / Requerimentos diversos / Análiso | e devolução           |                                                    |                           |
| Informações do Requerimento Q                |                       |                                                    |                           |
| Número do Protocolo:                         |                       |                                                    |                           |
| Beneficiário:                                |                       |                                                    |                           |
| Dados da devolução                           |                       |                                                    |                           |
| Data e hora: 17/01/2018 - 16:38:58           |                       |                                                    |                           |
| Observações: devolvido                       |                       |                                                    |                           |
| Histórico de tramitação do requerimento      |                       |                                                    | *                         |
| Data e hota                                  | Usuário               | Ação                                               | Observações               |
| 17/01/2018 - 16:38:58                        | and the second second | Situação modificada para "Requerimento Incompleto" | devolvido                 |
| 17/01/2018 - 16:38:15                        | and the second second | Situação modificada para "Devolvido"               | devolver teste            |
| 17/01/2018 - 16:38:32                        | and the second second | Situação modificada para "Homologação Pendente"    |                           |
| 13/12/2017 - 15:25:54                        | and the second second | Situação modificada para "Requerimento Incompleto" |                           |
|                                              |                       |                                                    |                           |
|                                              |                       |                                                    | Cancelar Devolver Alterar |

Figura 5 – Análise da Devolução do Requerimento

## 3. Cadastrar Requerimento

**TST** 

## Perfil(s): Operador, Operador Básico e Supervisor.

O cadastro de requerimento é o ponto de partida do sistema. Ele foi projetado de modo a cadastrar inicialmente dados básicos do requerimento e, posteriormente, caso o usuário deseje, detalhar com dados do procedimento, anexando notas fiscais, recibos etc. O perfil de operador básico só terá acesso ao cadastro de dados básicos. Quando um requerimento é finalizado, ele fica disponível para homologação.

| Q Filtrar requerimentos                             |       |                  |                                   |                                 | >    |
|-----------------------------------------------------|-------|------------------|-----------------------------------|---------------------------------|------|
| Dashboard / Requerimento                            |       |                  |                                   |                                 |      |
| Dados Básicos                                       |       |                  |                                   |                                 |      |
| Matrícula T ST-Saúde * Nome do(a) Beneficiário(a) * |       |                  | Tipo de Mensalidade<br>TITULAR    | Data do Pedido * 17/01/2018     |      |
| Magistrado/Servidor/Pensionista                     |       | Lotação/Situação |                                   |                                 |      |
| Email *                                             | Ramal | Telefone         |                                   |                                 |      |
| Observações                                         |       |                  |                                   |                                 | *    |
|                                                     |       | C                | Cancelar Salvar Adicionar Documen | tos Disponibilizar para Homolog | ação |

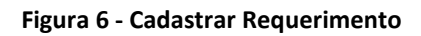

| Q Filtrar requeriment                          | los                                          |             |                 |           |                 | >                                      |
|------------------------------------------------|----------------------------------------------|-------------|-----------------|-----------|-----------------|----------------------------------------|
| Dashboard / Reque                              | imentos diversos / Requerimento / Documentos |             |                 |           |                 |                                        |
| Informações do Requ                            | uerimento Q                                  |             |                 |           |                 |                                        |
| Número do Protoco<br>Titular:<br>Beneficiário: | lo:                                          |             |                 |           |                 |                                        |
| Clique para informaç                           | ões sobre o envio dos documentos.            |             |                 |           |                 | >                                      |
| Adicionar Nota Fiscal                          | Adicionar Recibo Adicionar Outros            |             |                 |           |                 |                                        |
| Anexos                                         |                                              |             |                 |           |                 |                                        |
| Número                                         | Tipo de Procedimentos                        | Tipo        | Data da Emissão | Valor     | Nome do Arquivo | Acões                                  |
| 1                                              | Consulta(s) Médica(s)                        | Nota Fiscal | 09/01/2018      | RS 100,00 | temp.pdf        | Cí 🗎                                   |
|                                                |                                              |             |                 |           |                 | Voltar Disponibilizar para Homologação |

Figura 7 - Cadastrar Documentos do Requerimento

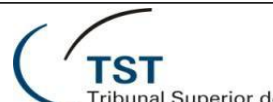

## SETIN – SSC – TST- Saúde Sistema de Reembolso do TST-Saúde

Tribunal Superior do Trabalho

Enquanto o requerimento não for disponibilizado para homologação ou tiver alguma pendência encontrada na fase de Homologação, o requerimento ficará no cartão de "Requerimentos Incompletos", onde poderá ser alterado pelo Responsável ou pelo perfil Supervisor.

| <b>0</b> R | Reembolso         | TST-Saúde      |                                       |          |                                          |                 |                   |                    | • (*              | -<br>TST<br>Tribunal Superior do T |
|------------|-------------------|----------------|---------------------------------------|----------|------------------------------------------|-----------------|-------------------|--------------------|-------------------|------------------------------------|
| Q Filt     | rar requerimentos |                |                                       |          |                                          |                 |                   |                    |                   | :                                  |
| Dashb      | ooard / Requerime | entos diversos |                                       |          |                                          |                 |                   |                    |                   |                                    |
| Requi      | erimentos         |                |                                       |          |                                          |                 |                   |                    |                   |                                    |
|            | Protocolo         | Data do Pedido | Beneficiário                          | Situação | Responsável                              | Valor Recibo/NF | Valor Reembolsado | Fonte de Recurso   | Data de Pagamento | Ações                              |
|            |                   | 05/06/2018     | 10.0000 (AB-0007).                    | Pago     | No.1.1.1.1.1.1.1.1.1.1.1.1.1.1.1.1.1.1.1 | R\$ 3.000,00    | R\$ 252,95        | Orçamento da União | 06/2018           | ٩                                  |
| 0          |                   | 10/05/2018     | 11.000 (million and all of the        | Pago     |                                          | R\$ 600,00      | R\$ 480,00        | Orçamento da União | 09/2017           | ٩                                  |
|            |                   | 10/05/2018     | 10.0000 (All 2017)                    | Pago     | Photo - 1, 10 - 11, 107 Mile             | R\$ 250,00      | R\$ 200,00        | Orçamento da União | 09/2017           | ٩                                  |
| 0          |                   | 10/05/2018     | CONTRACTOR (DV)                       | Pago     |                                          | R\$ 500,00      | R\$ 400,00        | Orçamento da União | 09/2017           | ٩                                  |
|            |                   | 09/05/2018     | ELONG CONTRACTOR                      | Pago     | 100.0.1 (100.0.10.00000)                 | R\$ 300,00      | R\$ 0,52          | Orçamento da União | 09/2017           | ٩                                  |
| 0          | -                 | 04/05/2018     | 0.0010.001000                         | Pago     |                                          | R\$ 700,00      | R\$ 324,57        | Orçamento da União | 03/2018           | ٩                                  |
|            |                   | 04/05/2018     | 1.0012-01202                          | Pago     |                                          | R\$ 500,00      | R\$ 400,00        | Orçamento da União | 03/2018           | ۹                                  |
| 0          |                   | 04/05/2018     | 14890.4 * 2000 (* 1814)               | Pago     |                                          | R\$ 1.500,00    | R\$ 401,45        | Orçamento da União | 03/2018           | ٩                                  |
|            |                   | 03/05/2018     | Repair of the Repair of the Art State | Pago     | Photo 1 (1) (1) (1) (1)                  | R\$ 500,00      | R\$ 200,86        | Orçamento da União | 03/2018           | ٩                                  |
| 0          |                   | 03/05/2018     | 12.1 889-89.2 8878                    | Pago     | Photo - 1, 101 - 12, 102 - 101           | R\$ 100,00      | R\$ 80,00         | Orçamento da União | 03/2018           | ٩                                  |
| K          | 1 2 3 5           | •              |                                       |          |                                          |                 |                   |                    | Registr<br>10     | os por página:<br>25 50 100        |

©Desenvolvido pela CDS/SETIN/TST - Versao: 1.0.0-SNAPSHOT - 14/06/2017

Figura 8 – Lista de Requerimentos Incompletos

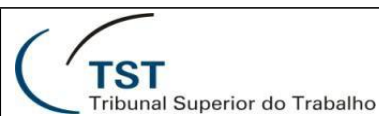

## 4. Homologar Requerimento

## Perfil(s): Operador e Supervisor.

A homologação de um requerimento permite que seus dados sejam validados antes de enviar o requerimento para ser enquadrado. Quando a homologação é feita com sucesso, o próximo passo é enquadrar o requerimento.

| Q, Filtrar requerimentos                                                                                     |                                | >                  |
|----------------------------------------------------------------------------------------------------|--------------------------------|--------------------|
| Dashboard / Requerimentos diversos / Homoloaacão                                                             |                                |                    |
| · · · · · · · · · · · · · · · · · · ·                                                                        |                                |                    |
| Informações do Requerimento Q                                                                                |                                |                    |
| Número do Protocolo:                                                                                         |                                |                    |
| Titular:                                                                                                    |                                |                    |
| Beneficiário:                                                                                                |                                |                    |
|                                                                                                    |                                |                    |
| Homologação                                                                                                  |                                |                    |
| Observações                                                                                                  |                                |                    |
|                                                                                                    |                                | A                  |
|                                                                                                    |                                |                    |
|                                                                                                    |                                |                    |
|                                                                                                    |                                | -                  |
|                                                                                                    |                                |                    |
| Restrições                                                                                                   |                                |                    |
| Foi cumprido o periodo de carência?                                                                          |                                |                    |
| Iodas as Nrs estao no nome oo tituar ou dependente /<br>Iodas as Nrs estao no nome oo tituar ou dependente / |                                |                    |
|                                                                                                    |                                |                    |
|                                                                                                    | Cancelar Negar Provisoriamente | Devolver Homologar |

Figura 9 - Homologação do Requerimento

## 5. Enquadrar Requerimento

## Perfil(s): Auditor Médico.

O enquadramento permite a um auditor médico designar os procedimentos que fazem parte do requerimento. Estes procedimentos são adicionados por nota fiscal/recibo e agrupados. Cada agrupamento de procedimentos possui uma série de perguntas obrigatórias que devem ser respondidas. Uma vez que o requerimento é enquadrado, ele vai para fase de cálculo de reembolso.

| Q Filtrar requerimentos                                  |                       |                 |            |               | >                            |
|----------------------------------------------------------|-----------------------|-----------------|------------|---------------|------------------------------|
| Dashboard / Requerimentos para enquadrar / Enquadramento |                       |                 |            |               |                              |
| Informações do Requerimento Q                            |                       |                 |            |               |                              |
| Número do Protocolo:<br>Titular:<br>Beneficiário:        |                       |                 |            |               |                              |
| Anexos                                                   |                       |                 |            |               |                              |
| Tipo de Comprovante                                      | Número da Nota Fiscal | Data de Emissão | Valor      | Procedimentos | Ações                        |
| Nota Fiscal                                              | 1                     | 09/01/2018      | R\$ 100,00 |               |                              |
|                                                          |                       |                 |            |               |                              |
|                                                          |                       |                 |            |               | Cancelar Finalizar Auditoria |

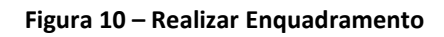

| Reembolso TST-Saúde                                      | Ohservações        | × CTST                    |
|----------------------------------------------------------|--------------------|---------------------------|
| Q, Filtrar requerimentos                                 |                    | ,                         |
| Dashboard / Requerimentos para enquadrar / Enquadramento |                    |                           |
| Informações do Requerimento Q                            |                    |                           |
| Número do Protocolo:                                     |                    |                           |
| Titular:<br>Beneficiàrio:                                | Cancelar           | Salvar                    |
|                                                          |                    |                           |
| Anexos                                                   |                    |                           |
| Tipo de Comprovante Número da Nota Fiscal                | Data de Emissão Va | Valor Procedimentos Ações |
| Nota Fiscal 1                                            | 09/01/2018 R       | R\$ 100,00                |

Figura 11 – Adicionar Observações do Enquadramento

| (T.                                                                   | ST<br>bunal Superior do Trabalho                                                                                | SETIN – SSC – TST- Saúde<br>Sistema de Reembolso do TST-Saúde           |                           |                                       |  |  |  |  |
|-----------------------------------------------------------------------|----------------------------------------------------------------------------------------------------|-------------------------------------------------------------------------|---------------------------|---------------------------------------|--|--|--|--|
| Reembols     G     Filtrar requerimente     Dashboard / Requerimente  | Adicionar Procedimento Tipo de procedimento Consulta(s) Médica(s)                                               |                                                                         |                           | TIST<br>Tribunal Superior de Trabalho |  |  |  |  |
| Informações do Requ<br>Número do Protocol<br>Títular:<br>Beneficiário | Agrupamento de Procedimentos  Sem código  Código *                                                              | Descrição *<br>Busque pela procedimento                                 |                           | Adicionar                             |  |  |  |  |
| Anexos<br>Tipo de Comprovar                                           | Paciente internado     Checklist                                                                                |                                                                         |                           |                                       |  |  |  |  |
| Nota Fiscal                                                           | Pergunta<br>Procedimento previsto nas Tabelas Referenciais do Programa TST-S,                                   | AÚDE, em vigor na data da execução dos serviços                         | Resposta<br>© S © N © N/A |                                       |  |  |  |  |
|                                                                       | Especialidade médica reconhecida pela Associação Médica Brasileiro<br>Procedimento com código similar na tabela | , pelo Conselho Federal de Medicina e pela Organização Mundial de Saúde | © S © N © N/A             | Finalizar Auditoria                   |  |  |  |  |
|                                                                       |                                                                                                    |                                                                         | C                         | incelar Salvar                        |  |  |  |  |

Figura 12 – Adicionar Procedimentos ao Enquadramento

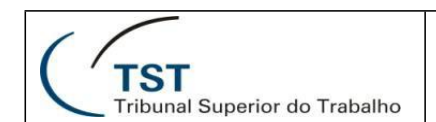

### 6. Calcular Reembolso

#### Perfil(s): Operador e Supervisor.

O cálculo do reembolso permite ao usuário lançar valores unitários para os procedimentos, de modo que seja calculado o valor cabível para reembolso. Os procedimentos exibidos são de acordo com os cadastrados no momento do enquadramento, e ficam agrupados de acordo com os comprovantes de pagamento anexados (nota fiscal e/ou recibo).

Uma vez finalizado o cálculo, o requerimento vai para a fase de análise da Coordenadoria.

| Q Filtrar requerimentos                                                        |                           |                                                                                                    |                         |                              |                     |                        |                               |               |                  |                             |                              |                             |                                                     |
|--------------------------------------------------------------------------------|---------------------------|----------------------------------------------------------------------------------------------------|-------------------------|------------------------------|---------------------|------------------------|-------------------------------|---------------|------------------|-----------------------------|------------------------------|-----------------------------|-----------------------------------------------------|
| Dashboard / Requeriment                                                        | tos Diversos / Cálculo    |                                                                                                    |                         |                              |                     |                        |                               |               |                  |                             |                              |                             |                                                     |
| Informações do Requerime                                                       | ento Q                    |                                                                                                    |                         |                              |                     |                        |                               |               |                  |                             |                              |                             |                                                     |
| Número do Protocolo:<br>Titular:<br>Beneficiário:                              |                           |                                                                                                    |                         |                              |                     |                        |                               |               |                  |                             |                              |                             |                                                     |
| Alguns procedimentos                                                           | s foram realizados co     | om o paciente internado, outros não.                                                                                                    |                         |                              |                     |                        |                               |               |                  |                             |                              |                             |                                                     |
|                                                                                |                           | Filtro                                                                                                    | s: Consulta(s) Médica   | (s) Exame(s)                 | Sessão(ões) de      | Tratamento H           | Honorário(s) Médicos          | Visita(s) Ho  | spitalar(es) Des | pesa(s) Hospitala           | r(es)                        |                             |                                                     |
| Nota Fiscal:                                                                   | 11                        | Valor: R\$ 10.000,00                                                                                                    |                         |                              |                     |                        |                               |               |                  |                             |                              |                             |                                                     |
| Consulta(s) Médica(s) - /                                                      | Agrupamento 1             |                                                                                                    |                         |                              |                     |                        |                               |               |                  |                             |                              |                             |                                                     |
| Tipo do<br>Procedimento                                                        | Código do<br>Procedimento | Descrição do Procedimento                                                                                                    |                         | Data de<br>Realização        | Valor Tab<br>(TUSS) | ela TST-SAÚDE          | Paciente<br>Internado?        | Quantid       | ade Valor Recibo | NF Re                       | ase de Cálculo do<br>embolso | o<br>Coparticipação         | Valor do Reembolso Devido ao<br>Beneficiário        |
| <ul> <li>Consulta(s)<br/>Médica(s)</li> </ul>                                  |                           | and the second second s |                         | 26/05/2018                   | R\$ 0,31            |                        | Não                           | 1             | 1.000,00         | R                           | 0,31                         | R\$ 0,06                    | R\$ 0,25                                            |
| Consulta(s)<br>Médica(s)                                                       |                           | And the local division of the local division of the local division |                         | 26/05/2018                   | R\$ 2,88            |                        | Não                           | 1             | 1.000,00         | R                           | 5 2,88                       | R\$ 0,58                    | R\$ 2,31                                            |
|                                                                                |                           |                                                                                                    |                         |                              |                     |                        |                               | Totais:       | R\$ 2.000,00     | R                           | \$ 3,20                      | R\$ 0,64                    | R\$ 2,56                                            |
| Despesa(s) Hospitalar(e                                                        | es) - Agrupamento 2       |                                                                                                    |                         |                              |                     |                        |                               |               |                  |                             |                              |                             |                                                     |
| Tipo do<br>Procedimento                                                        | Código do<br>Procedimento | Descrição do Procedimento                                                                                                    | Tabela                  | Período de<br>Realização     | Valor<br>Tabela     | Paciente<br>Internado? | Quantidade Auto<br>Realizadas | izadas /<br>V | alor Recibo/NF   | Valor Unitário<br>Recibo/NF | o Base de (<br>Reembol       | Cálculo do<br>so 😧 Copartic | Valor do Reembolso<br>ipação Devido ao Beneficiário |
| <ul> <li>Despesa(s)<br/>Hospitalar(es)</li> </ul>                              | 10001000                  | Manager and Street Street                                                                                                    | TST-<br>Saúde           | 08/05/2018 até<br>26/05/2018 | R\$ 210,00          | Não                    | 10 /                          |               |                  |                             |                              |                             |                                                     |
| Honorário(s) Médico(s) - Aj                                                    | grupamento 3              |                                                                                                    |                         |                              |                     |                        |                               |               |                  |                             |                              |                             |                                                     |
| Data de Realização: 2                                                          | 26/05/2018                | Ħ                                                                                                    |                         |                              |                     |                        |                               |               |                  |                             |                              |                             |                                                     |
| Código do Proced                                                               | dimento                   | Descrição do Procedimento                                                                                                    |                         |                              |                     | Numero Máximo          | de Auxiliares                 | Port          | e Anestésico     |                             | Valor Tabel                  | a TST-SAÚDE (TUSS) / Val    | or Autorizado                                       |
|                                                                                |                           | seconder or their closer w                                                                                                    |                         |                              |                     |                        |                               | 1             |                  |                             | R\$ 0,49                     |                             |                                                     |
| Paciente Internado? Sim<br>Mesma via de acesso? Si<br>Procedimento de alta cor | im<br>mplexidade? Não     | Sem prestador e/ou i<br>◎ Sim ◎ Não                                                                                                    | nsuficiência de profise | sionais especialist          | as para a região    | »? *                   |                               |               |                  |                             |                              |                             |                                                     |
| Equipe Médica                                                                  |                           |                                                                                                    |                         |                              |                     |                        |                               |               |                  |                             |                              |                             | *                                                   |
| Equipe Médica                                                                  | Valor Recibo//            | NF                                                                                                    | Valor Consolidado TS    | ST-Saúde 🛛                   |                     | Base de Cálco          | ulo do Reembolso              |               | Coparticip       | ação                        | Valor do Reen                | nbolso Devido ao Benefici   | irio                                                |
| Cirurgião                                                                      | 5.000,00                  |                                                                                                    | R\$ 0,99                |                              |                     | R\$ 0,99               |                               |               | R\$ 0,08         |                             | R\$ 0,91                     |                             |                                                     |
| Anestesista                                                                    | 1.000,00                  |                                                                                                    | R\$ 253,84              |                              |                     | R\$ 253,84             |                               |               | R\$ 20,31        |                             | R\$ 233,53                   |                             |                                                     |
| Totais:                                                                        | R\$ 6.000,00              |                                                                                                    | R\$ 254,83              |                              |                     | R\$ 254,83             |                               |               | R\$ 20,39        |                             | R\$ 234,44                   |                             |                                                     |
|                                                                                |                           |                                                                                                    |                         |                              |                     |                        |                               |               |                  |                             |                              |                             |                                                     |
| Valor Não Reembolsáv                                                           | rel                       |                                                                                                    |                         |                              |                     |                        |                               |               |                  |                             |                              |                             |                                                     |
| 1.000,00                                                                       |                           |                                                                                                    |                         |                              |                     |                        |                               |               |                  |                             |                              |                             |                                                     |
| teste                                                                          |                           |                                                                                                    |                         |                              |                     |                        |                               |               |                  |                             |                              |                             |                                                     |
|                                                                                |                           |                                                                                                    |                         |                              |                     |                        |                               | Valor         | Recibo/NF 🛛 B    | iase de Cálculo d           | lo Reembolso                 | Coparticipação Valor d      | o Reembolso Devido ao Beneficiári                   |
|                                                                                |                           |                                                                                                    |                         |                              |                     |                        | Totais                        | R\$ 9.        | 000,00 R         | \$ 258,03                   |                              | R\$ 21,03 R\$ 237,          | 00                                                  |

| Trit                                             | ST<br>ounal Sup           | perior do Trabalho                                                                                                    |               |                           |                        | Siste                  | SETII<br>ma de                | N – S<br>Re     | SSC –<br>embol    | TST-<br>so do '              | Saúde<br>TST-S                   | e<br>Saúde               | •                        |                                            |
|--------------------------------------------------|---------------------------|----------------------------------------------------------------------------------------------------|---------------|---------------------------|------------------------|------------------------|-------------------------------|-----------------|-------------------|------------------------------|----------------------------------|--------------------------|--------------------------|--------------------------------------------|
| ibo:                                             | Valor: R\$ 5.000,00       |                                                                                                    |               |                           |                        |                        |                               |                 |                   |                              |                                  |                          |                          |                                            |
| isita(s) Hospitalar(es)                          | ) - Agrupamento 1         |                                                                                                    |               |                           |                        |                        |                               |                 |                   |                              |                                  |                          |                          |                                            |
| Tipo do<br>Procedimento                          | Código do<br>Procedimento | Descrição do Procedimento                                                                                                    | Especialidade | Periodo de<br>Realização  | Valor<br>Tabela 😡      | Paciente<br>Internado? | Quantidade Auto<br>Realizadas | rizadas /       | /alor Recibo/NF   | Valor Unitário<br>Recibo/NF  | Base de Cálculo o<br>Reembolso 😧 | lo<br>Coparti            | V<br>cipação D           | alor do Reembolso<br>evido ao Beneficiário |
| <ul> <li>Visita(s)<br/>Hospitalar(es)</li> </ul> | 10.000                    | second to a the close                                                                                                    |               | 22/05/2018 até 30/05/2018 | R\$ 1,14               | Sim                    | 10/ 10                        |                 | 60,00             | R\$ 6,00                     | R\$ 11,38                        | R\$ 0,91                 | R                        | \$ 10,47                                   |
|                                                  |                           |                                                                                                    |               |                           |                        |                        | Totais:                       | F               | 2\$ 60,00         | R\$ 6,00                     | R\$ 11,38                        | R\$ 0,91                 | R                        | \$ 10,47                                   |
| consulta(s) Médica(s)                            | - Agrupamento 2           |                                                                                                    |               |                           |                        |                        |                               |                 |                   |                              |                                  |                          |                          |                                            |
| Tipo do<br>Procedimento                          | Código do<br>Procedimento | Descrição do Procedimento                                                                                                    |               | Data de<br>Realização     | Valor Tabela<br>(TUSS) | TST-SAÚDE              | Paciente<br>Internado?        | Quantidad       | e Valor Recibo/NF | Base de<br>Reembol           | Cálculo do<br>so                 | Coparticipação           | Valor do F<br>Beneficiár | eembolso Devido ao<br>io                   |
| Consulta(s)<br>Médica(s)                         |                           | NUMBER OF STREET, STREET, STRE |               | 26/05/2018                | R\$ 43,64              |                        | Não                           | 1               | 10,00             | R\$ 10,00                    |                                  | R\$ 2,00                 | R\$ 8,00                 |                                            |
| Consulta(s)<br>Médica(s)                         | 10000173                  | and the first state of the second                                                                                                    |               | 26/05/2018                | R\$ 3,65               |                        | Não                           | 1               | 10,00             | R\$ 3,65                     |                                  | R\$ 0,73                 | R\$ 2,92                 |                                            |
| Consulta(s)<br>Médica(s)                         | 110700                    | And the Design of the second second s |               | 26/05/2018                | R\$ 405,00             |                        | Não                           | 1               | 10,00             | R\$ 10,00                    |                                  | R\$ 2,00                 | R\$ 8,00                 |                                            |
|                                                  |                           |                                                                                                    |               |                           |                        |                        |                               | Totais:         | R\$ 30,00         | R\$ 23,65                    |                                  | R\$ 4,73                 | R\$ 18,92                |                                            |
| Valor Não Reembo                                 | lsável                    |                                                                                                    |               |                           |                        |                        |                               |                 |                   |                              |                                  |                          |                          |                                            |
| 4.910,00                                         |                           |                                                                                                    |               |                           |                        |                        |                               |                 |                   |                              |                                  |                          |                          |                                            |
| Observações *<br>Teste                           |                           |                                                                                                    |               |                           |                        |                        |                               |                 |                   |                              |                                  |                          |                          |                                            |
|                                                  |                           |                                                                                                    |               |                           |                        |                        |                               |                 |                   |                              |                                  |                          |                          | Å                                          |
|                                                  |                           |                                                                                                    |               |                           |                        |                        | Totais:                       | Valor<br>R\$ 5. | Recibo/NF Ø Bas   | se de Cálculo do Re<br>35,03 | embolso Copartio                 | cipação Valor<br>R\$ 29, | do Reembo                | so Devido ao Beneficiá                     |

| Somatório Geral               |         |                   |                              |                |                                            |
|-------------------------------|---------|-------------------|------------------------------|----------------|--------------------------------------------|
|                               |         | Valor Recibo/NF Ø | Base de Cálculo do Reembolso | Coparticipação | Valor do Reembolso Devido ao Beneficiário  |
|                               | Totais: | R\$ 14.000,00     | R\$ 6.203,06                 | R\$ 5.936,67   | R\$ 6.176,39                               |
| Observações Gerais do Cálculo |         |                   |                              |                |                                            |
| teste observacao geral        |         |                   |                              |                |                                            |
|                               |         |                   |                              |                |                                            |
|                               |         |                   |                              |                | li                                         |
|                               |         |                   |                              | Cancelar       | Solicitar Parecer Salvar Finalizar Cálculo |

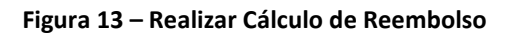

## 7. Designar Responsável do Requerimento

## Perfil(s): Supervisor.

O sistema permite que seja possível designar responsáveis pelo requerimento. Apenas operadores e supervisores podem ser designados. Um responsável pode ser designado a qualquer momento e, caso seja um operador, somente ele poderá editar os dados do requerimento nas diversas etapas que lhe competem. Por exemplo, se um operador for designado como responsável de um determinado requerimento, somente ele poderá realizar a homologação, cálculo etc. Entretanto, o supervisor continua podendo editar os dados que lhe competem.

A funcionalidade também permite que sejam designados responsáveis em lote.

| Q Filtrar requerimen                                                                                                    | ntos                                                                                            |              |                      |             |                                  |                         |                   | >                                                                     |
|----------------------------------------------------------------------------------------------------|-------------------------------------------------------------------------------------------------|--------------|----------------------|-------------|----------------------------------|-------------------------|-------------------|-----------------------------------------------------------------------|
| Dashboard / Reque                                                                                                    | rimentos diversos                                                                               |              |                      |             |                                  |                         |                   |                                                                       |
| Requerimentos                                                                                                    |                                                                                                 |              |                      |             |                                  |                         |                   |                                                                       |
| Designar Responsáv                                                                                                    | el Devolver para ajustes<br>D Data do Pedido                                                    | Beneficiário | Situação             | Responsável | Valor pago                       | Fonte de Recurso        | Data de Pagamento | Ações                                                                 |
|                                                                                                    | 13/12/2017                                                                                      |              | Homologação Pendente | -           | R\$ 1,23                         |                         |                   | Q 👌 🗹 📋                                                               |
|                                                                                                    |                                                                                                 |              |                      |             |                                  |                         |                   | Registros por página:102550100                                        |
|                                                                                                    |                                                                                                 |              |                      |             |                                  |                         |                   |                                                                       |
| Reembols                                                                                                    | o TST-Saúde                                                                                     |              | Designar Responsável |             |                                  | ×                       |                   | - ( TST<br>Tribunal Superior do Traba                                 |
| Reembols     G Filtrar requeriment                                                                                             | o TST-Saúde                                                                                     | _            | Designar Responsável |             |                                  | ×                       |                   | C TST Tribunal Experior do Traba                                      |
| Reembols     Reitrar requeriment     Dashboard / Requer     Requerimentos                                                      | o TST-Saŭde<br>os<br>imentos diversos                                                           |              | Designar Responsável |             | Cancela                          | ×                       |                   | C TST Tribunal Expanse do Traba                                       |
| Reembols     Filtrar requeriment     Dashboard / Requer     Requerimentos     Designar Responsive                              | o TST-Saúde<br>os<br>mentos diversos                                                            |              | Designar Responsável |             | Cancela                          | ×<br>•                  |                   | C TST Trêbunai Experior do Traba                                      |
| Reembols     Redembols     A Filter requeriment     Deshboard / Requer     Requerimentos     Designer Responsive     Protocolo | o TST-Saúde                                                                                     | Beneficiário | Designar Responsável | Responsável | Cancela<br>Valor pago            | ×<br>•<br>•<br>•<br>•   | Data de Pagamento | <ul> <li>CTST<br/>Treuvel figueror do Traba</li> <li>Ações</li> </ul> |
| Reembols     Refitrar requeriment     Desthboard / Requer     Requerimentos     Designar Responsive     Protocolo     z        | o TST-Saúde<br>os<br>imentos diversos<br>Deveolver para ajastes<br>Data do Pedido<br>13/12/2017 | Beneficiário | Designar Responsável | Responsável | Cancela<br>Valor pago<br>RS 1.23 | Cok<br>Fonte de Recurso | Data de Pagamento | Ações                                                                 |

Figura 14 – Designar Responsável pelo Requerimento

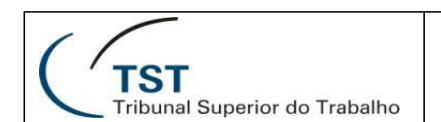

## 8. Deferir Requerimento

## Perfil(s): Responsável pela Coordenadoria e Responsável pela Secretaria.

A funcionalidade de deferir requerimento tem o propósito de permitir que tanto o responsável pela Coordenadoria (Figura 15 – Botão "Homologar Cálculo") quanto o responsável pala Secretaria (Figura 16 – Botão "Deferir Reembolso") revisem o requerimento antes de dar prosseguimento para o reembolso. Uma vez deferido pelo coordenador, o requerimento fica disponível para aprovação da secretaria. Uma vez deferido pela secretaria, o requerimento fica disponível para pagamento e pode ser acompanhado através do cartão "Requerimento(s) deferido(s), pendente(s) de pagamento". Assim como a funcionalidade de designar responsáveis, ela também pode ser feita em lote.

Os itens marcados em "**Negrito**" da figura abaixo, são os itens "Marcados como NÃO Lidos". Essa opção só está disponível para os cartões "Requerimentos para Análise da Coordenadoria" e "Requerimentos para Análise da Secretaria". Caso o usuário decida "Marcar como Lida/Não Lida", deverá escolher a opção desejada na coluna de Ações.

| Reembo             | olso TST-Saŭ              | úde                                                          |                               |                     |                 |                   |                        | • ( T             | ST<br>bunal Superior do Tra |
|--------------------|---------------------------|--------------------------------------------------------------|-------------------------------|---------------------|-----------------|-------------------|------------------------|-------------------|-----------------------------|
| Q Filtrar requerin | nentos                    |                                                              |                               |                     |                 |                   |                        |                   | >                           |
| Dashboard / Rec    | uerimentos para aná       | lise da coordenadoria                                        |                               |                     |                 |                   |                        |                   |                             |
| Requerimento(s)    | prioritário(s) - Total de | e 1 requerimento(s) 😡                                        |                               |                     |                 |                   |                        |                   | ~                           |
| Protocol           | o Data do Pedio           | do Beneficiário                                              | Situação Respo                | onsável Valor Rec   | bo/NF Valor Re  | embolsado         | Fonte de Recurso       | Data de Pagamento | Ações                       |
|                    | 05/04/2018                | Para                                                         | Análise da Coordenadoria      | R\$ 300,00          | -               |                   | Orçamento da União 🔽 - |                   | ۹ .                         |
|                    |                           |                                                              |                               |                     |                 |                   |                        | Registros         | por página:<br>25 50 100    |
| Requerimentos      |                           |                                                              |                               |                     |                 |                   |                        |                   |                             |
| Homologar Cálcul   | Data do Pedido            | ecurso Devolver para ajustes Indeferir Reemt<br>Beneficiário | Situação                      | Responsável         | Valor Recibo/NF | Valor Reembolsado | Fonte de Recurso       | Data de Pagamento | Ações                       |
| 2                  | 04/05/2018                | \$114900 UKA 18975.                                          | Para Análise da Coordenadoria | PROJA UNE DUVERN    | R\$ 200,00      | •                 | Orçamento da União     | •                 | ۹ .                         |
|                    | 01/01/2016                | and a "record of lotter and                                  | Para Análise da Coordenadoria | No.1.4 Lon. 1.14576 | R\$ 1.500,00    |                   | Orçamento da União     |                   | ۹ ۲                         |
|                    |                           |                                                              |                               |                     |                 |                   |                        | Registros         | por página:<br>25 50 100    |

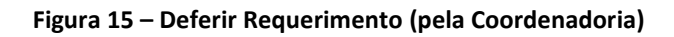

| D F           | Reembols         | o TST-Saúde             |                 |                            |                 |                 |                    |                    |                  | TST<br>Tribunal Sup          | erior do '  |
|---------------|------------------|-------------------------|-----------------|----------------------------|-----------------|-----------------|--------------------|--------------------|------------------|------------------------------|-------------|
| <b>Q</b> Filt | trar requeriment | OS                      |                 |                            |                 |                 |                    |                    |                  |                              |             |
| Dasht         | board / Requer   | imentos para análise da | a secretaria    |                            |                 |                 |                    |                    |                  |                              |             |
| Requ          | erimentos        |                         |                 |                            |                 |                 |                    |                    |                  |                              |             |
| Defe          | erir Reembolso   | Devolver para ajustes   | Beneficiário    | Situação                   | Responsável     | Valor Recibo/NE | Valor Reembolsario | Fonte de Recurso   | Data de Pagament | 0 Aci                        | Ses         |
| 2             |                  | 11/04/2018              |                 | Para Análise da Secretaria |                 | R\$ 200,00      |                    | Orçamento da União | -                | ٩                            | •           |
| 8             | -                | 01/01/2017              | No.4 148 0.1698 | Para Análise da Secretaria | No.4 1/4 1/1076 | R\$ 150,00      | •                  | Orçamento da União | •                | ٩                            | 0           |
|               |                  |                         |                 |                            |                 |                 |                    |                    | R                | egistros por pág<br>10 25 50 | ina:<br>10( |

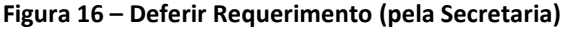

Dúvidas? Ligue 4040

Seção de Suporte às Soluções de Colaboração - SSC

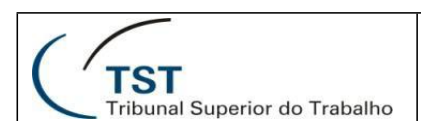

Ao deferir um requerimento (pela Secretaria) e encaminhar para o pagamento, o sistema realiza integração com o Sistema de Folha de Pagamento. Porém, este pagamento pode ser rejeitado e será encaminhado para o cartão "Requerimento(s) com pagamento rejeitado". Neste momento, o Coordenador também terá a opção de Alterar a Fonte de Recurso do reembolso solicitado. Assim como a funcionalidade de designar responsáveis, ela também pode ser feita em lote.

| Q Fi         | Itrar requerin | nentos              |                                                      |                                                                 |                                  |                  |            |                    |                      | >               |
|--------------|----------------|---------------------|------------------------------------------------------|-----------------------------------------------------------------|----------------------------------|------------------|------------|--------------------|----------------------|-----------------|
| Dast         | board / Rec    | querimentos para    | a análise de coordenadoria                           |                                                                 |                                  |                  |            |                    |                      |                 |
| Req          | uerimento(s)   | prioritário(s) - Tr | otal de 4 requerimento(s) 🙆                          |                                                                 |                                  |                  |            |                    |                      | >               |
|              |                |                     |                                                      |                                                                 |                                  |                  |            |                    |                      |                 |
| Req          | uerimentos     |                     |                                                      |                                                                 |                                  |                  |            |                    |                      |                 |
| Ho           | nologar Calcul | Data do             | e de Recurso Devolver para ajustes Indetenr Reembols |                                                                 |                                  |                  |            |                    | Data de              |                 |
| -            | Protocolo      | Pedido              | Beneficia                                            | 10                                                              | Situação                         | Responsável      | Valor pago | Fonte de Recurso   | Pagamento            | Ações           |
|              |                | 14/12/2017          | Look and the second second second                    | a contra da forma de la                                         | Para Análise da<br>Coordenadoria |                  |            | Orçamento da União | -                    | ٩               |
| •            |                | 09/12/2017          | more all other parts for                             | B10 10 1000                                                     | Para Análise da<br>Coordenadoria | 1000 C           |            | Orçamento da União | -                    | Q               |
|              |                | 27/11/2017          | serves a service of the service of                   |                                                                 | Para Análise da<br>Coordenadoria |                  | *****      | Orçamento da União | -                    | ٩               |
|              |                | 24/11/2017          | 1000 - 101 - 101 - 101 - 1000 - 1000                 |                                                                 | Para Análise da<br>Coordenadoria | 1000 C 1000      | *****      | Orçamento da União |                      | ٩               |
|              |                | 23/11/2017          |                                                      |                                                                 | Para Análise da<br>Coordenadoria | 1000 C 1000      |            | Fundo TST-Saúde    | •                    | ٩               |
|              |                | 10/11/2017          | \$1.000 (AL 1975)                                    |                                                                 | Para Análise da<br>Coordenadoria | Annual Contra    |            | Orçamento da União | , -                  | Q               |
|              |                |                     |                                                      |                                                                 |                                  |                  |            |                    |                      |                 |
| <b>[0]</b> [ | Reembo         | ulso TST-           | Saúde                                                |                                                                 |                                  | -                |            |                    | • ( <sup>/</sup> TST |                 |
|              | Cembe          | 0130 101-0          |                                                      | Alterar Fonte de Recurso em                                     | Lote                             | ×                |            |                    | Tribunal             | Superior do Tri |
| Q Fi         | trar requerim  | ientos              |                                                      | Fonte de recurso desejada: *                                    |                                  |                  |            |                    |                      | >               |
| Dash         | board / Req    | uerimentos para     | análise de coordenadoria                             | <ul> <li>Orçamento da União</li> <li>Fundo TST-Saúde</li> </ul> |                                  |                  |            |                    |                      |                 |
| Requ         | ierimento(s)   | prioritário(s) - To | tal de 4 requerimento(s) O                           |                                                                 |                                  |                  |            |                    |                      | >               |
| Requ         | erimentos      |                     |                                                      |                                                                 |                                  | Cancelar Alterar |            |                    |                      |                 |
| Hor          | nologar Gálcuk | Alterar Fonte       | de Recurso Devolver para ajustes Indeferir Reembolso |                                                                 |                                  |                  |            |                    |                      |                 |
|              | Protocolo      | Data do<br>Pedido   | Beneficiár                                           | 0                                                               | Situação                         | Responsável      | Valor pago | Fonte de Recurso   | Data de<br>Pagamento | Ações           |
|              |                | 14/12/2017          |                                                      |                                                                 | Para Análise da<br>Coordenadoria |                  |            | Orçamento da União |                      | ٩               |
|              |                | 09/12/2017          |                                                      |                                                                 | Para Análise da<br>Coordenadoria |                  |            | Orçamento da União |                      | ٩               |
|              |                | 27/11/2017          |                                                      |                                                                 | Para Análise da                  |                  |            |                    |                      | Q               |

Figura 17 – Alterar Fonte de Recurso

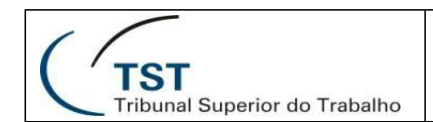

## 9. Solicitar Parecer

## Perfil(s): Operador e Supervisor.

A solicitação de parecer ocorre na tela de cálculo de reembolso e tem o objetivo de solicitar um(ou mais) parecer(es) para determinados procedimentos, antes de finalizar o cálculo propriamente dito. Ao solicitar o parecer, o requerimento fica disponível para que a responsável pela Secretaria possa dar o parecer.

| Reembolso TST-Saúde                                                                  | Solicitar Parecer                                                                              | ×                  |                                   |                                 |                                                             |
|--------------------------------------------------------------------------------------|------------------------------------------------------------------------------------------------|--------------------|-----------------------------------|---------------------------------|-------------------------------------------------------------|
|                                                                                      | Ao salvar, o requerimento será enviado para emissão de parecer.<br>Procedimentos selecionados: |                    | R\$ 0,00                          | R\$ 0,00                        | R\$ 0,00                                                    |
| Recibo: TESTE_PDF.pdf   Valor: R\$ 3.000,00                                          | Recibo: TESTE_PDF.pdf   Valor: R\$ 3.000,00                                                    |                    |                                   |                                 |                                                             |
| Sessão(ões) de Tratamento - Agrupamento 1                                            | Descrição *                                                                                    |                    |                                   |                                 | *                                                           |
| Tipo do Código do Perio<br>Procedimento Procedimento Descrição do Procedimento Reall |                                                                                                |                    | Valor Unitário Ba<br>Recibo/NF Re | ase de Cálculo do<br>sembolso O | Valor do Reembolso<br>Coparticipação Devido ao Beneficiário |
| Sessão(ões) de 21/12 Tratamento 28/12                                                |                                                                                                |                    |                                   |                                 |                                                             |
| Sessão(čes) de 21/12<br>Tratamento 28/12                                             |                                                                                                |                    |                                   |                                 |                                                             |
|                                                                                      |                                                                                                | Cancelar Salvar    | R\$ 0,00 R                        | \$ 0,00                         | R\$ 0,00 R\$ 0,00                                           |
|                                                                                      |                                                                                                | Valor<br>Recibo/NF | Base de Cálculo do<br>Reembolso   | Coparticipação                  | Valor do Reembolso Devido ao<br>o Beneficiário              |
|                                                                                      | Tot                                                                                            | ais: R\$ 0,00      | R\$ 0,00                          | R\$ 0,00                        | R\$ 0,00                                                    |
| Somatório Geral                                                                      |                                                                                                |                    |                                   |                                 |                                                             |
|                                                                                      |                                                                                                | Valor<br>Recibo/NF | Base de Cálculo do<br>Reembolso   | Coparticipação                  | Valor do Reembolso Devido ao<br>Beneficiário                |
|                                                                                      | Tot                                                                                            | ais: R\$ 0,00      | R\$ 0,00                          | R\$ 0,00                        | R\$ 0,00                                                    |
|                                                                                      |                                                                                                |                    |                                   | Cancelar                        | Solicitar Parecer Salvar Finalizar Cálculo                  |

Figura 18 – Solicitar Parecer

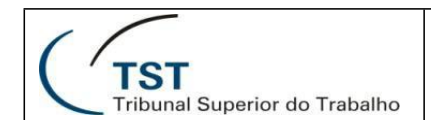

### **10. Emitir Parecer**

### Perfil(s): Responsável pela Secretaria.

Uma vez que o parecer é solicitado, ele fica disponível para que a Secretaria preencha o parecer. Este será feito na mesma tela de cálculo de reembolso, podendo ser escrito ou anexado. Ao finalizar o parecer, o requerimento fica disponível novamente para cálculo e as informações do parecer são exibidas.

| Q Filtrar requerimentos                                                                                                    |                                                       |                                                                             |              |            | >                          |
|----------------------------------------------------------------------------------------------------|-------------------------------------------------------|-----------------------------------------------------------------------------|--------------|------------|----------------------------|
| Dashboard / Requerimentos para emitir paracer / Parecer                                                                                |                                                       |                                                                             |              |            |                            |
| Informações do Requerimento                                                                                                    |                                                       |                                                                             |              |            |                            |
| Nämers Go Professio:<br>Täular:<br>Benefisterio:                                                                                       |                                                       |                                                                             |              |            |                            |
| Parecer                                                                                                    |                                                       |                                                                             |              |            |                            |
| Decoripão:                                                                                                    |                                                       | Parecer Textual                                                             |              |            |                            |
| Providimentia: Metalensedo ann Person<br>Inde Presa: 113718, FCP per   Maio: H3 2 000.00<br>Reades: TH3TR, FCP per   Maio: H3 1.000.00 |                                                       | Antoo<br>Talaasha un angala                                                 |              |            | li.                        |
|                                                                                                    |                                                       |                                                                             |              |            | Cancelar Finalizar Persoar |
| Histórico de Parecer                                                                                                    |                                                       |                                                                             |              |            |                            |
| Número Procedimentos Beleolonados                                                                                                    |                                                       |                                                                             | Anexo        | Data       | Ações                      |
| 1 Recibo: TESTE_PDF.pdf   Valor: R\$ 3.000.00                                                                                          |                                                       |                                                                             | Visualizar 🖀 | 18/01/2018 | ٩                          |
|                                                                                                    |                                                       |                                                                             |              |            |                            |
| Alguns procedimentos foram realizados com o paolente infernado, outros não.                                                            |                                                       |                                                                             |              |            |                            |
| Filtros: Con                                                                                                    | sulta(s) Médica(s) Exame(s) Sessão(ões) de Tratamento | Honorário(s) Médicos 🛛 Visita(s) Hospitalar(es) 🔹 Despesa(s) Hospitalar(es) |              |            |                            |
| Nota Fiscal: TESTE_PDF.pdf   Valor: R\$ 1.000,00                                                                                       |                                                       |                                                                             |              |            |                            |
|                                                                                                    |                                                       |                                                                             |              |            |                            |

Figura 19 – Emitir Parecer

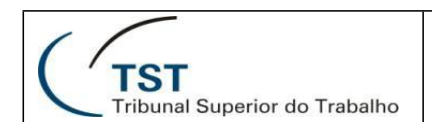

## 11. Devolver Requerimento

#### Perfil(s): Todos os usuários.

O sistema apresenta em todas as fases, com exceção dos cartões "Novo Requerimento", "Requerimentos Incompletos", "Para Emitir Parecer", "Pendentes de Pagamento" e "Pagamento Rejeitado", a opção de Devolver o Requerimento para Ajustes, onde este será encaminhado para análise da SADA.

| QF   | Filtrar requerimentos                   |                          |               |                                                          |              |                           |                                       |                   |        |  |
|------|-----------------------------------------|--------------------------|---------------|----------------------------------------------------------|--------------|---------------------------|---------------------------------------|-------------------|--------|--|
| Dasl | board / Reque                           | erimentos para análise   | da secretaria |                                                          |              |                           |                                       |                   |        |  |
| Req  | uerimentos                              |                          |               |                                                          |              |                           |                                       |                   |        |  |
| De   | Deferir Reembolso Devolver para ajustes |                          |               |                                                          |              |                           |                                       |                   |        |  |
|      | Protocolo                               | Data do Pedido           | Beneficiário  | Situação                                                 | Deepenativel | Valor page                | Fonto do Boourno                      | Data da Danamanta | A - 2  |  |
|      |                                         |                          | Senendario    | Situdyuo                                                 | Responsaver  | valui payu                | Tome de Recurso                       | Data de Pagamento | Ações  |  |
|      |                                         | 18/12/2017               |               | Para Análise da Secretaria                               | Responsaver  | R\$ 700,00                | Orçamento da União                    | -                 | Q      |  |
|      |                                         | 18/12/2017<br>11/12/2017 |               | Para Análise da Secretaria<br>Para Análise da Secretaria | Responsaver  | RS 700,00<br>RS 10.000,00 | Orçamento da União<br>Fundo TST-Saúde | -                 | Q<br>Q |  |

Figura 20 – Devolver para Ajustes

## 12. Analisar Devolução do Requerimento

#### Perfil(s): Supervisor e Operador responsável pelo Requerimento.

Os Requerimentos Devolvidos serão acessados através de cartão específico, onde deverão ser analisados pela SADA e poderão ser encaminhados para outras fases, para a realização de quaisquer ajustes/alterações necessárias.

| Q Filtrar requerimento                            | S                                  |                                          |           |                  |                         |                  |                            |                               | >    |
|---------------------------------------------------|------------------------------------|------------------------------------------|-----------|------------------|-------------------------|------------------|----------------------------|-------------------------------|------|
| Dashboard / Requering                             | nentos devolvidos                  |                                          |           |                  |                         |                  |                            |                               |      |
| Requerimentos                                     |                                    |                                          |           |                  |                         |                  |                            |                               |      |
| Requermentos                                      |                                    |                                          |           |                  |                         |                  |                            |                               |      |
| Protocolo                                         | Data do Pedido                     | Beneficiário                             | Situação  | Responsável      | Valor pago              | Fonte de Recurso | Data de Pagamento          | Ações                         |      |
|                                                   | 18/12/2017                         | 1.000 10 10.00                           | Devolvido |                  | R\$ 100,00              | -                |                            | Q 13 🖸 💼                      |      |
|                                                   |                                    |                                          |           |                  |                         |                  |                            | Registros por página:         | 100  |
|                                                   |                                    |                                          |           |                  |                         |                  |                            |                               |      |
| Q Filtrar requerimentos                           |                                    |                                          |           |                  |                         |                  |                            |                               | >    |
| Dashboard / Requerimen                            | tos devolvidos / Análise devolução |                                          |           |                  |                         |                  |                            |                               |      |
| Informações do Requerim                           | ento Q                             |                                          |           |                  |                         |                  |                            |                               |      |
| Número do Protocolo:<br>Títular:<br>Beneficiário: |                                    |                                          |           |                  |                         |                  |                            |                               |      |
| Dados da devolução                                |                                    |                                          |           |                  |                         |                  |                            |                               |      |
| Data e hora: 18/12/2017                           | - 12:48:20                         |                                          |           |                  |                         |                  |                            |                               |      |
| Usuário:<br>Observações: reembolso                | o devido                           |                                          |           |                  |                         |                  |                            |                               |      |
| Histórico de tramitação                           | do requerimento                    |                                          |           |                  |                         |                  |                            |                               | *    |
| Data e hota                                       | Usuário                            |                                          |           | Ação             |                         |                  |                            | Observações                   |      |
| 18/12/2017 - 12:48:20                             | 100.000                            | A 10 10 10 10 10 10 10 10 10 10 10 10 10 |           | Situação modific | ada para "Devolvido"    |                  |                            | reembolso devido              |      |
| 18/12/2017 - 09:23:38                             |                                    |                                          |           | Situação modific | ada para "Negado Provis | oriamente"       |                            | teste                         |      |
| 18/12/2017 - 09:23:05                             | and the second                     |                                          |           | Situação modific | ada para "Homologação l | Pendente"        |                            |                               |      |
| 18/12/2017 - 09:22:20                             | and the second                     |                                          |           | Situação modific | ada para "Requerimento  | Incompleto"      |                            |                               |      |
|                                                   |                                    |                                          |           |                  |                         |                  |                            |                               |      |
|                                                   |                                    |                                          |           |                  |                         | Cance            | ar Encaminhar Requerimento | Anexar Documentação Complemen | ntar |

Figura 21 - Analisar do Requerimento Devolvido

| (TST<br>Tribunal                                                                | Superior do Trabalho   | SETIN – SSC – TST- Saúde<br>Sistema de Reembolso do TST-Saúde |                                                            |  |  |  |  |
|---------------------------------------------------------------------------------|------------------------|---------------------------------------------------------------|------------------------------------------------------------|--|--|--|--|
| Reembolso TST-Sa                                                                | úde                    | Encaminhar regularimento ×                                    | (TST<br>Tribunal Superior do Trabalit                      |  |  |  |  |
| Q Filtrar requerimentos                                                         |                        | Destino *                                                     | >                                                          |  |  |  |  |
| Dashboard / Requerimentos devolvid                                              | os / Análise devolução | Motivo da devolução: *                                        |                                                            |  |  |  |  |
| Informações do Requerimento Q                                                   |                        |                                                               |                                                            |  |  |  |  |
| Número do Protocolo:<br>Titular:<br>Beneficiário:                               |                        |                                                               |                                                            |  |  |  |  |
| Dados da devolução                                                              |                        | Cancelar OK                                                   |                                                            |  |  |  |  |
| Data e hora: 18/12/2017 - 12:48:20<br>Usuário:<br>Observações: reembolso devido |                        |                                                               |                                                            |  |  |  |  |
| Histórico de tramitação do requerim                                             | iento                  |                                                               | ×                                                          |  |  |  |  |
| Data e hota                                                                     | Usuário                | Ação                                                          | Observações                                                |  |  |  |  |
| 18/12/2017 - 12:48:20                                                           |                        | Situação modificada para "Devolvido"                          | reembolso devido                                           |  |  |  |  |
| 18/12/2017 - 09:23:38                                                           |                        | Situação modificada para "Negado Provisoriamente"             | teste                                                      |  |  |  |  |
| 18/12/2017 - 09:23:05                                                           |                        | Situação modificada para "Homologação Pendente"               |                                                            |  |  |  |  |
| 18/12/2017 - 09:22:20                                                           |                        | Situação modificada para "Requerimento incompleto"            |                                                            |  |  |  |  |
|                                                                                 |                        |                                                               |                                                            |  |  |  |  |
|                                                                                 |                        | Cancelar                                                      | Encaminhar Requerimento 🛛 Anexar Documentação Complementar |  |  |  |  |

Figura 22 - Encaminhar Requerimento

| Reembols                                                                                              | o TST-Saúde                                         | Adicionar Outros     | ×                                    | ]               |                         | TST<br>Tribunal Superior do Trabaih |
|----------------------------------------------------------------------------------------------------|-----------------------------------------------------|----------------------|--------------------------------------|-----------------|-------------------------|-------------------------------------|
| Q Filtrar requerimento                                                                                | s                                                   | Anexo *              | Tipo *                               |                 |                         | >                                   |
| Dashboard / Requerir                                                                                  | nentos devolvidos / Análise devolução               | Selecione um arquivo | •                                    |                 |                         |                                     |
| Informações do Reque                                                                                  | arimento Q                                          |                      |                                      |                 |                         |                                     |
| Número do Protocolo                                                                                   | <b>)</b> :                                          |                      | B                                    |                 |                         |                                     |
| Titular                                                                                               |                                                     |                      |                                      |                 |                         |                                     |
| Beneficiário:                                                                                         |                                                     |                      | Cancelar Adicionar                   |                 |                         |                                     |
| Dados da devolução<br>Data e hora: 18/12/20<br>Usuário:<br>Observações: reemb<br>Histórico de tramita | 17 - 12.48.20<br>Diso devido<br>gão do requerimento |                      |                                      |                 |                         | •                                   |
| Data e hota                                                                                           | Usuário                                             |                      | Ação                                 |                 |                         | Observações                         |
| 18/12/2017 - 12:48                                                                                    | 1:20                                                |                      | Situação modificada para "Devolvido" |                 |                         | reembolso devido                    |
| 18/12/2017 - 09:23                                                                                    | 1:38                                                |                      | Situação modificada para "Negado Pr  | ovisoriamente"  |                         | teste                               |
| 18/12/2017 - 09:23                                                                                    | :05                                                 |                      | Situação modificada para "Homologa   | ão Pendente"    |                         |                                     |
| 18/12/2017 - 09:22                                                                                    | :20                                                 |                      | Situação modificada para "Requerime  | nto incompleto" |                         |                                     |
|                                                                                                    |                                                     |                      |                                      | Cancelar        | Encaminhar Requerimento | Anexar Documentação Complementar    |

Figura 23 – Anexar Documentação Complementar

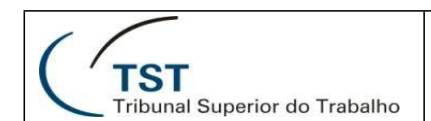

#### 13. Comunicar Pagamento

#### Perfil(s): Sistema.

Os requerimentos que foram deferidos e agendados para pagamento têm sua confirmação feita pelo Sistema de Folha de Pagamento. Quando este processamento é realizado, a Folha de Pagamento atualiza o Sistema de Reembolso do TST-Saúde com as informações referentes ao período em que ocorrerá o reembolso do requerimento. Com isso, é encaminhado ao beneficiário um e-mail, contendo os dados do pagamento e reembolso devido.

Figura 24 – Comunicar Pagamento ao Beneficiário

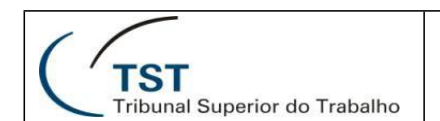

## 14. Indeferir Reembolso

## Perfil(s): Responsável pela Coordenadoria.

A funcionalidade de Indeferir Reembolso tem o propósito de permitir que o responsável pela Coordenadoria (Figura 25 – Botão "Indeferir Reembolso") possa indeferir o requerimento, encaminhando-o assim para o cartão "Requerimento(s) Negado(s) pela Coordenadoria". A partir de então, o Operador ou Supervisor poderão Comunicar o Indeferimento (Figura 26 – Botão "Comunicar Indeferimento"), para que o Beneficiário seja informado. Essa funcionalidade também poderá ser feita em lote.

| Q Filt | Q, Filtrar requerimentos                                                             |           |                |              |              |                    |               |                 |                   |                    |                   |                                 |
|--------|--------------------------------------------------------------------------------------|-----------|----------------|--------------|--------------|--------------------|---------------|-----------------|-------------------|--------------------|-------------------|---------------------------------|
| Dash   | Dashboard / Requerimentos para análise da coordenadoria                              |           |                |              |              |                    |               |                 |                   |                    |                   |                                 |
| Requ   | Requerimento(s) prioritário(s) - Total de 1 requerimento(s) 🛛                        |           |                |              |              |                    |               |                 |                   |                    |                   |                                 |
| Hom    | Humalogar Cálado Allerar Forte de Recurso Devolver para ajustes Indeferir Reembolito |           |                |              |              |                    |               |                 |                   |                    |                   |                                 |
|        | Proto                                                                                | ocolo     | Data do Pedido | Beneficiário | D            | Situação           | Responsáve    | Valor Recibo/NF | Valor Reembolsado | Fonte de Recurso   | Data de Pagamento | Ações                           |
| 8      |                                                                                      | 05        | 04/2018        | 11.000       | Para Anális  | e da Coordenadoria | No.1110000000 | R\$ 300,00      |                   | Orçamento da União |                   | Q 0                             |
|        |                                                                                      |           |                |              |              |                    |               |                 |                   |                    | Regi<br>10        | istros por página:<br>25 50 100 |
| Requ   | erimentos                                                                            | S         |                |              |              |                    |               |                 |                   |                    |                   |                                 |
|        |                                                                                      | Protocolo | Data           | do Pedido    | Beneficiário | Situação           | Responsável   | Valor Recibo/NF | Valor Reembolsado | Fonte de Recurso   | Data de Pagamento | Ações                           |

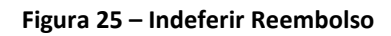

| • F    | Reembols                       | o TST-Saúde                |                   | Comunicar Indeferir                                   | nento                      |                   | ×               |                  | -               |                  | uperior do Trabi |
|--------|--------------------------------|----------------------------|-------------------|-------------------------------------------------------|----------------------------|-------------------|-----------------|------------------|-----------------|------------------|------------------|
| Q, Fil | Itrar requerimente             | os                         |                   | Data do Indeferimento:                                | 16/05/2018                 |                   |                 |                  |                 | >                |                  |
| Dash   | board / Requeri                | mentos negados pela C      | CSAC              | Justificativa do Indeferi<br>teste indeferimento CSAC | mento (CSAC):              |                   |                 |                  |                 |                  |                  |
|        |                                | itário(s) - Total de 1 req | querimento(s) O   | Escreva o motivo. Esse                                | motivo será enviado para o |                   |                 |                  |                 |                  |                  |
|        | Protocolo                      | Data do Pe                 | dido Beneficiário |                                                       |                            |                   | Fonte d         | e Recurso Da     | ta de Pagamento | Açö              | ies              |
|        |                                | 11/05/2018                 |                   |                                                       |                            |                   |                 |                  |                 | Q                |                  |
|        |                                |                            |                   | Anexo                                                 | 10                         |                   |                 |                  | ĺ               | Registros por pá | igina:<br>i0 100 |
| Requ   | ierimentos                     |                            |                   |                                                       |                            | Cancelar Confirma |                 |                  |                 |                  |                  |
| Des    | ignar Responsável<br>Protocolo | Data do Pedido             | Beneficiário      |                                                       | Situação                   | Responsável       | Valor Recibo/NF | Fonte de Recurso | Data de Pagamen | to A             | çöes             |
| ×      |                                | 15/05/2018                 |                   |                                                       | Negado pela CSAC           |                   |                 |                  |                 | ٩                | ø                |
|        |                                | 27/02/2018                 |                   |                                                       | Negado pela CSAC           |                   |                 |                  |                 | ٩                | ø                |
|        |                                |                            |                   |                                                       |                            |                   |                 |                  | F               | Registros por pa | igina:<br>i0 100 |

Figura 26 – Comunicar Indeferimento

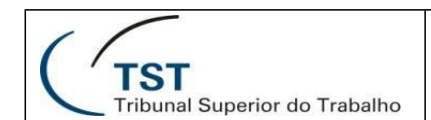

## PARTE II

## 1. Tabela de Funcionalidades por Perfil

| Funcionalidade/<br>Perfil                | Operad<br>or<br>Básico | Operad<br>or | Supervi<br>sor | Audit<br>or<br>Médi<br>co | Responsáv<br>el pela<br>Coordenad<br>oria | Responsá<br>vel pela<br>Secretaria | Consul<br>ta |
|------------------------------------------|------------------------|--------------|----------------|---------------------------|-------------------------------------------|------------------------------------|--------------|
| Dados Básicos do<br>Requerimento         | Х                      | Х            | Х              |                           |                                           |                                    | Х            |
| Criar/Editar<br>Requerimento             | Х                      | Х            | Х              |                           |                                           |                                    |              |
| Homologar<br>Requerimento                |                        | Х            | Х              |                           |                                           |                                    |              |
| Enquadrar<br>Requerimento                |                        |              |                | Х                         |                                           |                                    |              |
| Calcular<br>Reembolso                    |                        | Х            | Х              |                           |                                           |                                    |              |
| Homologar<br>Cálculo                     |                        |              |                |                           | Х                                         |                                    |              |
| Deferir<br>Requerimentos                 |                        |              |                |                           |                                           | Х                                  |              |
| Designar<br>Responsável                  |                        |              | Х              |                           |                                           |                                    |              |
| Solicitar Parecer                        |                        | Х            | Х              |                           |                                           |                                    |              |
| Emitir Parecer                           |                        |              |                |                           |                                           | x                                  |              |
| Devolver<br>Requerimento                 |                        | Х            | Х              | х                         | Х                                         | X                                  |              |
| Analisar<br>Devolução do<br>Requerimento |                        | х            | Х              |                           |                                           |                                    |              |
| Indeferir<br>Reembolso                   |                        |              |                |                           | Х                                         |                                    |              |
| Comunicar<br>Indeferimento               |                        | Х            | Х              |                           |                                           |                                    |              |

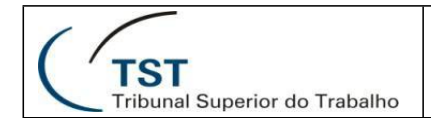

## **RESPONSÁVEL PELA INFORMAÇÃO**

TST-Saúde

# **RESPONSÁVEL PELA PADRONIZAÇÃO E PUBLICAÇÃO**

SSC - Seção de Suporte às Soluções de Colaboração

Seção de Suporte às Soluções de Colaboração - SSC